Zimbra

# Retificação: Cobertura de exame Citopatológico Indicador 4

**De :** Alvaro Carvalho <alvaro.carvalho@smsbrusque.sc.gov.br>

Assunto : Retificação: Cobertura de exame Citopatológico Indicador 4

Para : Coordenação Unidades <ubscoordenacaos@smsbrusque.sc.gov.br>

**Cc :** Camila G. de Souza <camila.souza@smsbrusque.sc.gov.br>, Rafaela Lopes Doria <rafaela.doria@smsbrusque.sc.gov.br>, Victor Sardo <victor.sardo@smsbrusque.sc.gov.br>

Boa tarde,

Segue sequencia para digitação da coleta de Exame Citopatológico para o Indicador 4:

- 1. Selecionar o paciente pela agenda ou inserir diretamente os dados pessoais do paciente
- 2. Conferir os dados do paciente e entrar no Atendimento do paciente através do Prontuário Eletrônico Cidadão PEC
- 3. Clicar em atender
- 4. Conferir as informações do profissional que irá realizar o atendimento e preencher o SOAP. No SOAP se inserir CID ou CIAP e selecionar a opção, esta informação irá diretamente para Ficha de atendimento individual ou Terminologia
- 5. E-SUS: Marcar Ficha de Atendimento Individual e Ficha de Procedimento; SALVAR
- 6. Abre a Ficha de Atendimento Individual: Preencher as informações obrigatórias, no campo Problema/Condição avaliada ao marcar Saúde Sexual e Reprodutiva; Rastreamento de Câncer de Colo do Útero. SALVAR
- 7. Após abre a aba procedimento a faturar, conferir e selecionar os campos desejados, SALVAR
- 8. Terminologia, realizar a conferência dos procedimentos inseridos na FAI
- 9. Opcional: Se desejar realizar a impressão da Guia de Requisição de Exame Citopatológico, seguir o descritivo!!!
- 10. Descer até Digitação da Produção, conferir e SALVAR.
- 11. Após, realizar a FINALIZAÇÃO DO ATENDIMENTO.

seg., 10 de out. de 2022 17:04 *⊘*13 anexos

BRUSQUE - SC G-MUS Prof.: ALVARO DE CARVALHO
 Papel: ENFERMEIRA(O) : Sait
 Último acesso em: 27/09/2022 08:24
 Último acesso em: 27/09/2022 08:24 UNIDADE DE SAUDE PAQUETA (34) Cadastros ✓ Movimentos ✓ Relatórios Pacientes Agendamentos Q Busca no menu ↑ Início > Paciente/Cidadão Q Q Q ▼ Filtros de Pesquisa Dados pessoais Nome Busca Exata Nascimento Sexo Mãe ٩ 🗆 ~ Pai Apelido/Nome Social Telefone Domicílio Informe o número da família. ٩, Município e UF de Nascimento Ativo Exibir registros excluídos Sim S ▼ Documentos -Nº NIS (PIS/PASEP) Cartão SUS CPF Identidade Prontuário Secundário Documentos Código da Ficha no e-SUS Nº da Certidão Título Eleitoral DNV Nº CNH Nº Passaporte Outros dados UUID Segmento Área Microárea 9 PESQUISAR LIMPAR CADASTRAR Inovadora Sistemas de Gestão Ltda. Todos os direitos reservados.
 Inovadora G-MUS - Gestão Municipal de Saúde - 22.07.11 - Última modificação 19/09/2022 às 18:56 (e5e32aee1)

| ACIENTE TESTE<br>a de nascimento: 13/09/2002<br>a de área<br>todos os dados - Acessar | EE (129851<br>20 anos, 0 meses e 14 d<br>Tele-saúde | .7)<br>ias - Feminino                                                                                     |                             |                   |                                           |                                   | DADOS IMPORTANTES<br>1. sangramento gengival 2. gengivite                                         |      |
|---------------------------------------------------------------------------------------|-----------------------------------------------------|----------------------------------------------------------------------------------------------------|-----------------------------|-------------------|-------------------------------------------|-----------------------------------|---------------------------------------------------------------------------------------------------|------|
| tes maberto                                                                           | 2 às 15:35 <b>1 A</b> Ter                           | nperatura: PA: (Sistólica / Diastólica): 120 mmhg / 80<br>scapular Estado Nutricional: Nenhuma das Opções | D mmhg - méd: 93.33 Freg. R | tesp.: Freq.Car.: | Pulsação: Glicemia: 98 mg/dl J Sat. O2: S | iat, CO2: 23/09/2022 às 09:33 1 🕈 | Peso: 63 kg Estatura: 153 cm MC: 26.91 ASC: 1.6031986722869 Quadrii: Cin<br>Histórico do Paciente | ura: |
| dados<br>ntes                                                                         |                                                     |                                                                                                    |                             |                   |                                           |                                   | + Hitros                                                                                          | SAL  |
| P                                                                                     | acientes A                                          | Igendados                                                                                                 |                             |                   |                                           |                                   |                                                                                                   |      |
| Açâ                                                                                   | ão Atend.                                           | Triagem Hora Tipo Descrição CN                                                                            | IS Fone Profissional        | _                 |                                           |                                   |                                                                                                   |      |
| Nac                                                                                   | o existem registros                                 | cadastrados.                                                                                              |                             |                   |                                           |                                   |                                                                                                   |      |
| P                                                                                     | esquisa P                                           | acientes                                                                                                  |                             |                   |                                           |                                   |                                                                                                   |      |
| Filt                                                                                  | ro: Nome                                            | ▼ [ FIL                                                                                                   | TRAR                        |                   |                                           |                                   |                                                                                                   |      |
| Prir                                                                                  | meira 🗄 Anterior 🏦 I                                | Página: 1 / 8170 🕴 Registros: 245072 🗄 Pró                                                                | oxima 🕴 Última              |                   |                                           |                                   | « Voltar ː Base                                                                                   |      |
| Açâ                                                                                   | ăo <mark>Código₊</mark> ≁                           | Nome                                                                                                    | Nascimento Sexo             | CPF               | Mãe⊾▼                                     | Cartão SUS▲▼                      |                                                                                                   |      |
| 0                                                                                     | 184389240                                           | BARBARA MUNHOZ DE SOUSA                                                                                   | 06/05/2020 Feminino         | 10742021122       | ANA CAROLINA MUNHOZ FERNANDES             | 706302790273872                   |                                                                                                   |      |
| 2                                                                                     | 184389232                                           | LIZ AURORA SILVA                                                                                          | 19/09/2022 Feminino         | 16445939988       | MARIANA DOS SANTOS LIMA                   | 708203189175541                   |                                                                                                   |      |
|                                                                                       | 184389224                                           | LUIS HAMILTON DE CAMPOS                                                                                   | 13/10/1978 Masculino        | 00355554917       | DAVINA JOSETE DE CAMPOS                   | 707701634855510                   |                                                                                                   |      |
| 2                                                                                     | 184389216                                           | MELISSA BARROS SANTOS                                                                                     | 16/09/2022 Feminino         | 16445994903       | KATHLEN LARISSA DOS SANTOS                | 704103170267074                   |                                                                                                   |      |
| 2                                                                                     | 184389208                                           | ANTONELLY SERBAI                                                                                          | 25/03/2022 Feminino         |                   | MICHEL SUELI DE OLIVEIRA                  | 708108833871710                   |                                                                                                   |      |
| 2                                                                                     | 184389194                                           | PEDRO HENRIQUE CASAGRANDE SCHMITZ                                                                         | 03/09/2022 Masculino        |                   | JESSICA CASAGRANDE                        | 704008367867162                   |                                                                                                   |      |
| 0                                                                                     | 184389186                                           | ANTHONY FREIRE                                                                                            | 23/09/2022 Masculing        | 16451158950       | SUSANA DA SILVA                           | 808006202806422                   |                                                                                                   |      |
|                                                                                       | 10 1000 100                                         |                                                                                                    |                             |                   | 000/11/10/10/10/10/10/10/10/10/10/10/10/  | 898000303890423                   |                                                                                                   |      |

|                                                                                | UNIDADE DE S                                                                          | AUDE PAQUETA (34)                                 |                                                                          |                        |                 |                                |            |                     |                                | Prof.: ALVARO D | e carvalho 🐥 🗄 | Papel: ENFERMEIRA( |
|--------------------------------------------------------------------------------|---------------------------------------------------------------------------------------|---------------------------------------------------|--------------------------------------------------------------------------|------------------------|-----------------|--------------------------------|------------|---------------------|--------------------------------|-----------------|----------------|--------------------|
| sca no menu                                                                    | Cadastros                                                                             | <ul> <li>Movimento</li> </ul>                     | s 💛 Relatórios                                                           | Y Pacient              | tes Age         | ndamentos                      |            |                     |                                |                 |                |                    |
| 🕈 Início 〉 Pacient                                                             | nte/Cidadão                                                                           |                                                   |                                                                          |                        |                 |                                |            |                     |                                |                 |                | Q Q                |
| Filtros de Pesquisa                                                            | а                                                                                     |                                                   |                                                                          |                        |                 |                                |            |                     |                                |                 |                |                    |
| PACIENTE TESTE EE                                                              | E (1298517) - Sexo: Femin                                                             | ino (F) v18.10 - CNS: 2716144                     | 88870003 - CPF: Dt. Nasc.: 13/09/2                                       | 002 Mão: PACIENTE T    | TECTE Abundiane |                                |            |                     |                                |                 |                |                    |
|                                                                                |                                                                                       |                                                   |                                                                          | OUT MIRE. I ADILITIE I | Attaizar        |                                |            |                     |                                |                 |                |                    |
| Paciente G-MUS                                                                 | Paciente CNS                                                                          |                                                   |                                                                          |                        | TESTE Acuanzar  |                                |            |                     |                                |                 |                |                    |
| Paciente G-MUS<br>Primeira : Anterio                                           | Paciente CNS                                                                          | : 1 / 1 ≒ Registros: 1                            | : Próxima : Última                                                       |                        | AUBIZBI         |                                |            |                     |                                |                 |                | « Voltar ː Base    |
| Paciente G-MUS<br>Primeira : Anterio<br>Ação                                   | Paciente CNS<br>ior : Criar : Página<br>Código                                        | : 1 / 1 : Registros: 1<br>Nome                    | : Próxima : Última<br>Nascimento Sexo                                    | CPF++ M                | lãe At          | vo Cartão SUS~~                | Documentos | Status              | Código Ficha Esus •            |                 |                | « Voltar ː Base    |
| Primeira : Anterio<br>Ação                                                     | Paciente CNS ior : Criar : Página Código R @ 1298517                                  | : 1/1 : Registros: 1<br>Nome<br>PACIENTE TESTE E  | : Próxima : Última<br>Nascimento Sexo<br><br>E 13/09/2002 Feminino       | <b>CPF M</b>           | läe At          | vo Cartão SUS<br>2716144888700 | Documentos | Status<br>Lote: 564 | Código Ficha Esus-<br>8229846  |                 |                | « Voltar ː Base    |
| Primeira : Anterio<br>Ação<br>Primeira : Anterio<br>Ação<br>Primeira : Anterio | Paciente CNS<br>ior : Criar : Página<br>Código<br>R © 1298517<br>co. : Criar : Página | I 1/1 : Registros: 1<br>Nome<br>PACIENTE TESTE EI | Próxima : Última Nascimento Sexo T I 3/09/2002 Feminino Beóvina : Última | <b>CPF M</b>           | tãe At          | vo Cartão SUS<br>2716144888700 | Documentos | Status<br>Lote: 564 | Código Ficha Esus -<br>8229846 |                 |                | « Voltar i Base    |

Onovadora Sistemas de Gestão Lida. Todos os direitos reservados.
 O-MUS - Gestão Municipal de Saúde - 22.07.11 - Última modificação 19/09/2022 às 18.56 (e5e32aee1)

BRUSQUE - SC

| Estado Nutricional: Nenhuma das Opções                                                                                                    |                             |                                      |                            |                                |                                                 |             |                       |
|----------------------------------------------------------------------------------------------------|-----------------------------|--------------------------------------|----------------------------|--------------------------------|-------------------------------------------------|-------------|-----------------------|
| Atendimento #40                                                                                                    | 03574                       |                                      |                            |                                |                                                 |             | Histórico do Paciente |
| Data/Hora UTC 27/09/2022 13:33 -03:00                                                                                                    |                             |                                      |                            |                                |                                                 |             |                       |
| UPS *                                                                                                    | Papel *                     | Profissional *                       | Conselho *                 | CB0 *                          | Equipe *                                        |             |                       |
| UNIDADE DE SAUDE PAQUETA (34)                                                                                                    | ENFERMEIRA(O)               | ALVARO DE CARVALHO                   | COREN-SC-134602-ENF        | Enfermeiro da estrategia de sa | aude da fam (23, EQUIPE DE SAUDE DA FAMILIA - À | rea: 0306 🗙 |                       |
|                                                                                                    |                             |                                      |                            |                                |                                                 |             | -                     |
| SOAP SOAP                                                                                                    |                             |                                      |                            |                                |                                                 | ٥           |                       |
|                                                                                                    |                             |                                      |                            |                                |                                                 |             |                       |
| Subjetivo                                                                                                    |                             |                                      |                            |                                |                                                 |             |                       |
| Subjetivo                                                                                                    | OU CLAP e selecionar        | alguma das onções. Essa info         | ormação será exportada aut | omaticamente para os ca        | ampos a seguir.                                 |             |                       |
| Ao preencher CII<br>* E-SUS                                                                                                    | ou CIAP e <u>selecionar</u> | <u>alguma das opções</u> . Essa infe | ormação será exportada aut | omaticamente para os ca        | ampos a seguir:                                 | Ø.          |                       |
| Subjetivo<br>Notas<br>Ao preencher CII<br>* E-SUS<br>* Terminologia                                                                                                  | ou CIAP e <u>selecionar</u> | <u>alguma das opções</u> . Essa infe | ormação será exportada aut | omaticamente para os ca        | ampos a seguir:                                 | •           |                       |
| Ao preencher CII<br>* E-SUS<br>* Terminologia                                                                                                    | ou CIAP e <u>selecionar</u> | <u>alguma das opções</u> . Essa infe | ormação será exportada au  | omaticamente para os ca        | ampos a seguir:                                 |             |                       |
| Ao preencher CII<br>* E-SUS<br>* Terminologia                                                                                                    | ou CIAP e <u>selecionar</u> | <u>alguma das opções</u> . Essa infe | ormação será exportada aut | omaticamente para os ca        | ampos a seguir:                                 |             |                       |
| Subjetivo<br>Notas<br>Ao preencher CII<br>* E-SUS<br>* Terminologia<br>Objetivo<br>Notas                                                                             | ou CIAP e <u>selecionar</u> | <u>alguma das opções</u> . Essa infe | ormação será exportada aut | omaticamente para os ca        | ampos a seguir:                                 |             |                       |
| Subjetivo<br>Notas<br>Ao preencher CII<br>* E-SUS<br>* Terminologia<br>Objetivo<br>Notas                                                                             | ou CIAP e <u>selecionar</u> | <u>alguma das opções</u> . Essa infe | ormação será exportada aut | omaticamente para os ca        | ampos a seguir:                                 |             |                       |
| Subjetivo<br>Notas<br>Ao preencher CII<br>* E-SUS<br>* Terminologia<br>Objetivo                                                                                      | ou CIAP e <u>selecionar</u> | <u>alguma das opções</u> . Essa infe | ormação será exportada aut | omaticamente para os ca        | ampos a seguir:                                 |             |                       |
| Subjetivo<br>Notas<br>Ao preencher CII<br>* E-SUS<br>* Terminologia<br>Objetivo<br>Notas<br>Avaliação                                                                | ou CIAP e <u>selecionar</u> | <u>alguma das opções</u> . Essa infe | ormação será exportada aut | omaticamente para os ca        | ampos a seguir:                                 |             |                       |
| Subjetivo<br>Notas<br>Ao preencher CII<br>* E-SUS<br>* Terminologia<br>Objetivo<br>Notas<br>Avaliação<br>Notas                                                       | ou CIAP e <u>selecionar</u> | <u>alguma das opções</u> . Essa infe | ormação será exportada aut | omaticamente para os ca        | ampos a seguir:                                 |             |                       |
| Subjetivo<br>Notas<br>Ao preencher CII<br>* E-SUS<br>* Terminologia<br>Objetivo<br>Notas<br>Avaliação<br>Notas                                                       | ou CIAP e <u>selecionar</u> | <u>alguma das opções</u> . Essa infe | ormação será exportada aut | omaticamente para os ca        | ampos a seguir:                                 |             |                       |
| Subjetivo<br>Notas<br>Ao preencher CII<br>* E-SUS<br>* Terminologia<br>Objetivo<br>Notas<br>Avaliação<br>Notas                                                       | ou CIAP e <u>selecionar</u> | <u>alguma das opções</u> . Essa infe | ormação será exportada aut | omaticamente para os ca        | ampos a seguir:                                 |             |                       |
| Subjetivo         Notas         Ao preencher CII         * E-SUS         * Terminologia         Objetivo         Notas         Notas         Avaliação         Notas | ou CIAP e <u>selecionar</u> | alguma das opções. Essa infe         | ormação será exportada aut | omaticamente para os ca        | ampos a seguir:                                 |             |                       |

| Title Code       Finded and code       Provide and code       Provide and code       Provid                                                                                                    | PACIENTE<br>Data de nascimento:<br>Fora de área *<br>Ver todos os dados<br>Enfermagem? ( | <b>TESTE E</b><br>13/09/2002 · 20 a<br>- Acessar Tele-<br>) Ficar em obse | E (1298517)<br>Inos, 0 meses e 21 dias · Fe<br>-saúde<br>ervação? 🗌 Alta condicio | aminino<br>onal?                                                               |                                             |                                                      |                                                                   |        | D/<br>1.3   | ADOS IMPORTANTES<br>sangramento gengival 2. gengivite |       |
|----------------------------------------------------------------------------------------------------|------------------------------------------------------------------------------------------|---------------------------------------------------------------------------|-----------------------------------------------------------------------------------|--------------------------------------------------------------------------------|---------------------------------------------|------------------------------------------------------|-------------------------------------------------------------------|--------|-------------|-------------------------------------------------------|-------|
|                                                                                                    | NALIZAR ATEND.                                                                           | 29/09/2022 às 1<br>C. Braquial:                                           | 13:40 1 A Temperat<br>P. Cutânea: Subescapul                                      | ura: PA, (Sistólica / Diastólica): 150 mm<br>Iar Estado Nutricional: Sobrepeso | hg / 110 mmhg - méd: 123.33 Freq. Resp.     | Ereq. Car.: Pulsação: Glicemia: Sat. O2:             | Sat. CO2: 27/09/2022 às 16:10 1 A Peso: 74 kg Estatura            | 163 cm | IMC.: 27.85 | ASC: 1.7973216997222 Quadril: Cintura:                |       |
| Automation   Automation   Automation <th>ndimento</th> <th>E-S</th> <th>us</th> <th></th> <th></th> <th></th> <th></th> <th></th> <th>O</th> <th>Histórico do Paciente</th> <th>0 🕇</th>                                                                                                    | ndimento                                                                                 | E-S                                                                       | us                                                                                |                                                                                |                                             |                                                      |                                                                   |        | O           | Histórico do Paciente                                 | 0 🕇   |
| reg   reg                                                                                                    | almento                                                                                  |                                                                           |                                                                                   | Turce de etcer                                                                 | Earrander 🛎                                 |                                                      |                                                                   |        |             | + Filtros SA                                          | ALVAR |
| mise   mise   mise   mise   MADE TRANSPORT   MADE TRANSPORT    MADE TRANSPORT   MADE                                                                                                    | D                                                                                        | UBS                                                                       | S                                                                                 |                                                                                | N                                           |                                                      |                                                                   |        |             |                                                       | _     |
| Cestave *                                                                                                    |                                                                                          |                                                                           |                                                                                   |                                                                                |                                             |                                                      |                                                                   |        |             |                                                       |       |
| TICACAD DE<br>UE   Diffe   OB E<br>MERTO SOLIC   Namdimento<br>Informetras<br>Basedina<br>as enologias<br>es   Pichas para Atendimento Individual Printe de Procedimentos Ficha de Sindrome neurológica por Zika/Microcefaia Ficha de Marcadores de Consumo Alimentar Ficha de Vacinação Ficha de Atendimento Domicilar<br>Fichas para Atendimento Individual Picha de Procedimentos Ficha de Sindrome neurológica por Zika/Microcefaia Ficha de Marcadores de Consumo Alimentar Ficha de Vacinação<br>Ficha de Atendimento Individual Picha de Procedimentos Ficha de Sindrome neurológica por Zika/Microcefaia Ficha de Marcadores de Consumo Alimentar Ficha de Vacinação<br>Ficha de Atendimento Individual Picha de Procedimentos Ficha de Sindrome neurológica por Zika/Microcefaia Ficha de Marcadores de Consumo Alimentar Ficha de Vacinação<br>Ficha de Atendimento Individual Picha de Procedimentos Ficha de Sindrome neurológica por Zika/Microcefaia Ficha de Marcadores de Consumo Alimentar Ficha de Vacinação<br>Ficha de Atendimento Individual Picha de Picha de Picha de Picha de Picha de Picha de Atendimento Domicilar<br>Ficha devilação de Elegiplilidade e Admisaão<br>Ficha de Atendimento Individual<br>Reventimento<br>Reventos<br>Reventos<br>Rev | DE TRIAGEM<br>D-19)                                                                      | Gest                                                                      | tante *<br>Ião ⊖Sim                                                               |                                                                                |                                             |                                                      |                                                                   |        |             |                                                       |       |
| Não Sim     Indiana     Indiana        Indiana        Indiana     Indiana        Indiana        Indiana        Indiana                                                                                                    | ITAÇÃO DE<br>COVID E                                                                     | Nec                                                                       | essidades Especiais?                                                              | Escuta inicial / Orientação                                                    |                                             |                                                      |                                                                   |        |             |                                                       |       |
| Atandimento   Atandimento   importantes   Ges de<br>magem   relacionationes   Ges de<br>magem   relacionationes   Ges de<br>magem   Se de destanciancia   relacionationes   Ges de<br>magem   Se de destanciancia   Ges de<br>magem   Se de destanciancia   Se de destanciancia   Ges de<br>magem   Se de destanciancia   Se de destanciancia   Se de de de de de de de de de de de de de                                                                                                    | O DE<br>MENTO SOCIAL                                                                     | ON                                                                        | lão OSim                                                                          | 0                                                                              |                                             |                                                      |                                                                   |        |             |                                                       |       |
| dud   i importantes   j importantes   j imp                                                                                                    | ><br>Atendimento                                                                         | Fich                                                                      | <b>has para Atendim</b><br>a de Atendimento Indi                                  | ento<br>vidual Ficha de Procedimentos Fich                                     | ha de Síndrome neurológica por Zika/Mic     | crocefalia Ficha de Marcadores de Consumo Ali        | nentar Ficha de Vacinação Ficha de Atendimento Domiciliar         |        |             |                                                       |       |
| Importantes   Set de Availação de Elegibilidade e Admissão   Frica Availação de Elegibilidade e Admissão Frica Availação de Elegibilidade e Admissão Frica Cal Availação de Elegibilidade e Admissão Frica Cal Availação de Elegibilidade e Admissão Frica Cal Availação de Elegibilidade e Admissão Frica Cal Availação de Elegibilidade e Admissão Frica Cal Availação de Elegibilidade e Admissão Frica Vitar Frica Cal Availação de Elegibilidade e Admissão Frica Cal Availação de Elegibilidade e Admissão                                                                                                    | dual                                                                                     |                                                                           |                                                                                   |                                                                                |                                             |                                                      |                                                                   |        |             |                                                       |       |
| Aciao   raido   raido </th <th>s Importantes</th> <th>Fich</th> <th>a Avaliação de Elegibili</th> <th>idade e Admissão</th> <th></th> <th></th> <th></th> <th></th> <th></th> <th></th> <th></th>                                                                                                    | s Importantes                                                                            | Fich                                                                      | a Avaliação de Elegibili                                                          | idade e Admissão                                                               |                                             |                                                      |                                                                   |        |             |                                                       |       |
| e Fisico         Gão         pie Gestacional         ões Vitais         mentos         õs         nologia         ta         Rápido         õs e         dimentos         õs         as         sis e         amentos         is         1       23/07/2021       ALVARO DE CARVALHO (292)       UNIDADE DE SAUDE PAQUETA / Enfermeiro da estrategia de saude da<br>fam (223565)       EQUIPE DE SAUDE DA FAMILIA - Área: 0306 - UPS: 34       UBS       1         is       anentos       3591697 (11)       Enfermeiro da estrategia de saude da<br>fam (223565)       EQUIPE DE SAUDE DA FAMILIA - Área: 0309 - UPS: 11       UBS       1         is       17/08/2017       LUCILENE TERESINHA<br>ABGETTI (314)       UNIDADE DE SAUDE GURANI / Enfermeiro da estrategia de saude da<br>(00004022486)       EQUIPE DE SAUDE DA FAMILIA - Área: 0204 - UPS: 9       UBS       1                                                                                                    | nagem                                                                                    |                                                                           |                                                                                   |                                                                                |                                             |                                                      |                                                                   |        |             |                                                       |       |
| Acão Data Profissional   Bologia Acão   Data Profissional   VPS Cbo   Equipe Local   turno   Acão Data   Atendimento Profissional   UPS Cbo   Equipe Local   turno   10   03/10/2022 ALVARO DE CARVALHO (292)   UNIDADE DE SAUDE PAQUETA /<br>7041195 (34)   Enfermeiro da estrategia de saude da<br>fam (223565)   CUIPE DE SAUDE DA FAMILIA - Área: 0306 - UPS: 34   UBS   1   23/07/2021   ANA PAULA PETRY LIMA (556)   Sintentos   antentos   antentos   (1) 17/08/2017 LUCILENE TERESINHA UNIDADE DE SAUDE GUARANI /<br>Enfermeiro da estrategia de saude da<br>fam (223565) (0000402265) 1                                                                                                    | Físico                                                                                   | S/                                                                        | ALVAR                                                                             |                                                                                |                                             |                                                      |                                                                   |        |             |                                                       |       |
| Acção       Data<br>Atendimento       Profissional       UPS       Cbo       Equipe       Local       turno         Acção       Data<br>Atendimento       Profissional       UPS       Cbo       Equipe       Local       turno         12       03/10/2022       ALVARO DE CARVALHO (292)       UNIDADE DE SAUDE PAQUETA /<br>7041195 (34)       Enfermeiro da estrategia de saude da<br>fam (223565)       EQUIPE DE SAUDE DA FAMILIA - Área: 0306 - UPS: 34       UBS       1         13       23/07/2021       ANA PAULA PETRY LIMA (556)       UNIDADE DE SAUDE MALUCHE. /<br>3591697 (11)       Enfermeiro da estrategia de saude da<br>fam (223565)       EQUIPE DE SAUDE DA FAMILIA - Área: 0309 - UPS: 11       UBS       1         14       17/08/2017       LUCILENE TERESINHA<br>BAGETTI (314)       UNIDADE DE SAUDE GUARANI /<br>2513505 (9)       Enfermeiro da estrategia de saude da<br>fam (223565)       EQUIPE DE SAUDE DA FAMILIA - Área: 0204 - UPS: 9       UBS       1                                                                                                    | ção                                                                                      |                                                                           |                                                                                   |                                                                                |                                             |                                                      |                                                                   |        |             |                                                       |       |
| Ficha de Atendimento Individual         Ação Data Atendimento       Profissional       UPS       Cbo       Equipe       Local       turno         Ação Olgia       03/10/2022       ALVARO DE CARVALHO (292)       UNIDADE DE SAUDE PAQUETA / Total 15(3)       Enfermeiro da estrategia de saude da fam (223565)       EQUIPE DE SAUDE DA FAMILIA - Área: 0306 - UPS: 34       UBS       1         Il       03/10/2022       ALVARO DE CARVALHO (292)       UNIDADE DE SAUDE PAQUETA / Total 15(3)       Enfermeiro da estrategia de saude da fam (223565)       EQUIPE DE SAUDE DA FAMILIA - Área: 0306 - UPS: 34       UBS       1         Il       23/07/2021       ANA PAULA PETRY LIMA (556)       UNIDADE DE SAUDE MALUCHE. / Enfermeiro da estrategia de saude da S000161/7389)       EQUIPE DE SAUDE DA FAMILIA - Área: 0309 - UPS: 11       UBS       1         Il       17/08/2017       LUCILENE TERESINHA BAGETTI (314)       UNIDADE DE SAUDE GUARANI / Enfermeiro da estrategia de saude da EQUIPE DE SAUDE DA FAMILIA - Área: 0204 - UPS: 9       UBS       1                                                                                                    | le Gestacional                                                                           | -                                                                         |                                                                                   |                                                                                |                                             |                                                      |                                                                   |        | _           |                                                       |       |
| S       Ação       Data       Profissional       UPS       Cho       Equipe       Local       turno         ápido       a       a       a       a       a       a       a       b       b </th <th>es Vitais<br/>nentos</th> <th>Fich</th> <th>ha de Aten</th> <th>dimento Individua</th> <th>al</th> <th></th> <th></th> <th></th> <th></th> <th></th> <th></th>                                                                                                    | es Vitais<br>nentos                                                                      | Fich                                                                      | ha de Aten                                                                        | dimento Individua                                                              | al                                          |                                                      |                                                                   |        |             |                                                       |       |
| iii       03/10/2022       ALVARO DE CARVALHO (292)       UNIDADE DE SAUDE PAQUETA / fam (223565)       Enfermeiro da estrategia de saude da fam (223565)       EQUIPE DE SAUDE DA FAMILIA - Área: 0306 - UPS: 34 UBS 1         iiii       23/07/2021       ANA PAULA PETRY LIMA (556)       UNIDADE DE SAUDE MALUCHE. / 550197 (11)       Enfermeiro da estrategia de saude da fam (223565)       EQUIPE DE SAUDE DA FAMILIA - Área: 0309 - UPS: 11 UBS 1         iiiii       17/08/2017       LUCILENE TERESINHA UNIDADE DE SAUDE GUARANI / Enfermeiro da estrategia de saude da fam (223565)       EQUIPE DE SAUDE DA FAMILIA - Área: 0204 - UPS: 9 UBS 1                                                                                                    | logia                                                                                    | Ação                                                                      | Data<br>Atendimento                                                               | Profissional                                                                   | UPS                                         | Сbo                                                  | Equipe                                                            | Local  | turno       |                                                       |       |
| Immentos       Immentos       EQUIPE DE SAUDE DA FAMILIA - Área: 0309 - UPS: 11 UBS       UBS       1         s       Immentos       Immentos       Immentos       Enfermeiro da estrategia de saude da fam (223565)       EQUIPE DE SAUDE DA FAMILIA - Área: 0309 - UPS: 11 UBS       1         s       Immentos       Immentos       Immentos       Enfermeiro da estrategia de saude da fam (223565)       EQUIPE DE SAUDE DA FAMILIA - Área: 0204 - UPS: 9       UBS       1         s       Immentos       Immentos       Enfermeiro da estrategia de saude da fam (223565)       EQUIPE DE SAUDE DA FAMILIA - Área: 0204 - UPS: 9       UBS       1                                                                                                    | ápido                                                                                    | ŧ                                                                         | 03/10/2022                                                                        | ALVARO DE CARVALHO (292)                                                       | UNIDADE DE SAUDE PAQUETA /<br>7041195 (34)  | Enfermeiro da estrategia de saude da<br>fam (223565) | EQUIPE DE SAUDE DA FAMILIA - Área: 0306 - UPS: 34<br>(0000402486) | UBS    | 1           |                                                       |       |
| mentos LUCILENE TERESINHA UNIDADE DE SAUDE GUARANI / Enfermeiro da estrategia de saude da EQUIPE DE SAUDE DA FAMILIA - Área: 0204 - UPS: 9 UBS 1<br>BAGETTI (314) 2513560 (9) fam (223565) (0000402265)                                                                                                    | imentos                                                                                  |                                                                           | 23/07/2021                                                                        | ANA PAULA PETRY LIMA (556)                                                     | UNIDADE DE SAUDE MALUCHE. /<br>3591697 (11) | Enfermeiro da estrategia de saude da fam (223565)    | EQUIPE DE SAUDE DA FAMILIA - Área: 0309 - UPS: 11<br>(0001617389) | UBS    | 1           |                                                       |       |
|                                                                                                    | s<br>imentos                                                                             | t.                                                                        | 17/08/2017                                                                        | LUCILENE TERESINHA<br>BAGETTI (314)                                            | UNIDADE DE SAUDE GUARANI /<br>2513560 (9)   | Enfermeiro da estrategia de saude da fam (223565)    | EQUIPE DE SAUDE DA FAMILIA - Área: 0204 - UPS: 9<br>(0000402265)  | UBS    | 1           |                                                       |       |
| inhamento III 07/08/2017 LUCILENE TERESINHA UNIDADE DE SAUDE GUARANI / Enfermeiro da estrategia de saude da EQUIPE DE SAUDE DA FAMILIA - Área: 0204 - UPS: 9 UBS 1<br>BAGETTI (314) 2513560 (9) fam (223565) (0000402265)                                                                                                    | inhamento 💌                                                                              |                                                                           | 07/08/2017                                                                        | LUCILENE TERESINHA<br>BAGETTI (314)                                            | UNIDADE DE SAUDE GUARANI /<br>2513560 (9)   | Enfermeiro da estrategia de saude da<br>fam (223565) | EQUIPE DE SAUDE DA FAMILIA - Área: 0204 - UPS: 9<br>(0000402265)  | UBS    | 1           |                                                       |       |

| PACIENT     Data de nasciment     Esra de fraa | E TESTE EE (1298517)<br>to: 13/09/2002 · 20 anos, 0 meses e 21 dias · Feminino          |                                         |                                   |                                  |                                  |                                                             | DADOS IMPORTANTES<br>1. sangramento gengival 2. gengivite |
|------------------------------------------------|-----------------------------------------------------------------------------------------|-----------------------------------------|-----------------------------------|----------------------------------|----------------------------------|-------------------------------------------------------------|-----------------------------------------------------------|
| Ver todos os dad<br>Enfermagem?                | los - Acessar Tele-saúde<br>! 📄 Ficar em observação? 🔲 Alta condicional?                |                                         |                                   |                                  |                                  |                                                             |                                                           |
| FINALIZAR ATEND.                               | 29/09/2022 às 13:40 1 Amperatura: PA (Sistólica / Dias<br>Estado Nutricional: Sobrepeso | tólica): 150 mmhg / 110 mmhg - méd: 123 | 33 Freq.Resp.: Freq.Cer.: Pulsaçã | o: Glicemia: Sat 02: Sat CO      | 27/09/2022 às 16:10 💄 🏦 Peso: 74 | kg Estatura: 163 cm MC: 27.85 ASC: 1.7973216997222 Quadril: | Cintura: C. Braquial: P. Cutânea: Subescapular            |
| Atendimento                                    | Selecion                                                                                | ar o Tino de Atendim                    | ento                              |                                  |                                  |                                                             | Histórico do Paciente                                     |
| Atendimento                                    | Tipo de Atendimento *                                                                   | ar o ripo de Atendim                    | ciito                             |                                  |                                  |                                                             |                                                           |
| SOAP                                           | O Consulta agendada programada / cuidado conti                                          | inuado                                  |                                   | Consulta agendada                |                                  |                                                             |                                                           |
| SOAP                                           | Demanda Espontânea                                                                      |                                         |                                   |                                  |                                  |                                                             |                                                           |
| Anamnese                                       | Consulta no dia                                                                         |                                         |                                   |                                  |                                  |                                                             |                                                           |
| (COVID-19)                                     | O Atendimento de urgência                                                               |                                         |                                   |                                  |                                  |                                                             |                                                           |
| SOLICITAÇÃO DE<br>TESTE COVID E<br>DENGUE      | Atenção domiciliar                                                                      |                                         |                                   |                                  |                                  |                                                             |                                                           |
| TERMO DE                                       | O <del>Modalidade AD 1</del><br>Modalidade <del>AD 3</del>                              |                                         |                                   | Modalidade AD 2     Não informar |                                  |                                                             |                                                           |
| E-SUS                                          | Pasianalidade em enúde (Evente alamatia /                                               | ( annuan dia mal)                       |                                   |                                  |                                  |                                                             |                                                           |
| Ficha Atendimento                              | Madining Tradicional Chinese                                                            | convencional)                           |                                   |                                  | 0.0                              |                                                             |                                                           |
| Dados Importantes                              |                                                                                         |                                         | O Avurveda                        |                                  | Outras                           |                                                             |                                                           |
| Anotações de                                   | - Avaliação antronomátrica (01.01.04.002-4                                              | 1                                       |                                   |                                  |                                  |                                                             |                                                           |
| Enfermagem                                     | Utilizar dados da última avaliação antr                                                 | opométrica (últimas 24h)                |                                   |                                  |                                  |                                                             |                                                           |
| Exame Fisico                                   |                                                                                         |                                         |                                   |                                  |                                  |                                                             |                                                           |
| Avaliação<br>Antropométrica                    | UPS                                                                                     | Profissional                            | СВО                               |                                  | Equipe                           |                                                             |                                                           |
| Controle Gestacional                           | UNIDADE DE SAUDE SAO LUIZ / 7037732 (32)                                                | ALVARO DE CARVALHO (292)                |                                   |                                  | <u>s</u>                         | 9                                                           |                                                           |
| Aferições Vitais                               | Lançar Avaliação Antropométrica                                                         |                                         |                                   |                                  |                                  |                                                             |                                                           |
| Gráficos                                       | Estes dados devem ser preenchidos na seção Aval                                         | iação Antropométrica                    |                                   |                                  |                                  |                                                             |                                                           |
| Terminologia                                   | Vacinas                                                                                 |                                         |                                   |                                  |                                  |                                                             |                                                           |
| Conduta                                        | Lançar Avaliação Antropométrica                                                         |                                         |                                   |                                  |                                  |                                                             |                                                           |
| Teste Rápido                                   | Estes dados devem ser preenchidos na seção Aval                                         | iação Antropométrica                    |                                   |                                  |                                  |                                                             |                                                           |
| Exames e                                       | Criança                                                                                 |                                         |                                   |                                  |                                  |                                                             |                                                           |
| Procedimentos                                  | Lançar Avaliação Antropométrica                                                         | iação Antronomátrica                    |                                   |                                  |                                  |                                                             |                                                           |
| Laudos                                         | Costanta                                                                                | lação Antropometrica                    |                                   |                                  |                                  |                                                             |                                                           |
| Medicamentos                                   | - Gestante                                                                              |                                         |                                   |                                  |                                  |                                                             |                                                           |
| Encaminhamento                                 | Estes dados devem ser preenchidos na seção Cont                                         | trole Gestacional                       |                                   |                                  |                                  |                                                             |                                                           |
| Interconsulta                                  | Problema/Condição avaliada *                                                            |                                         |                                   |                                  |                                  |                                                             |                                                           |
| Vacinas                                        | Asma                                                                                    |                                         | Desnutricão                       |                                  | Diabetes                         |                                                             |                                                           |
| Documentos                                     |                                                                                         |                                         | □ Hipertensão arterial            |                                  | Obesidade                        |                                                             |                                                           |
| Comparecimento                                 | □ Pré-natal                                                                             |                                         | Puericultura                      |                                  | Puerpério (até 4)                | 2 dias)                                                     |                                                           |
|                                                | Saúde sexual reprodutiva                                                                |                                         | Tabagismo                         |                                  | Usuário álcool                   |                                                             |                                                           |
|                                                | 🗌 Usuário outras drogas                                                                 |                                         | Saúde mental                      |                                  | 🗌 Reabilitação                   |                                                             |                                                           |
|                                                | Doenças Transmissíveis                                                                  |                                         |                                   |                                  |                                  |                                                             |                                                           |
|                                                | Tuberculose                                                                             | 🗌 Hanseníase                            |                                   | Dengue                           |                                  | DST                                                         |                                                           |
|                                                | Rastreamento                                                                            |                                         | Não é im                          | neditivo o registro (            | esse                             |                                                             |                                                           |
|                                                | Câncer de colo do útero                                                                 |                                         | Lâncer de mama                    | ento também!!!                   | Risco cardiovasc                 | tular                                                       | 4                                                         |
|                                                |                                                                                         |                                         | Tastican                          | cheo tamotim                     |                                  |                                                             |                                                           |

| TE TESTE EE (1298517)<br>ento: 13/09/2002 - 20 anos, 0 meses e 21 dias - Feminino |                                                                          |                                 |                                                                                                    | DADOS IMPORTANTES 1. sangramento gengival 2. g                   | gengivite      |
|-----------------------------------------------------------------------------------|--------------------------------------------------------------------------|---------------------------------|----------------------------------------------------------------------------------------------------|------------------------------------------------------------------|----------------|
| lados - Acessar Tele-saúde<br>m2 - Firar em observação? - Alta condicional?       |                                                                          |                                 |                                                                                                    |                                                                  |                |
| Development 2 42.40 A Transacture: RA (Sistélies / Die                            | urtélias): 160 mmhr / 110 mmhr méd: 122.22 Eres Bars : Eres Car: Bultasé | a Gliannia: Sat O2 Sat CO2 azum | 19922 - 40-40 8 A Rece: 74 kg Estatura: 462 am IMC : 27                                                                                                    | 95 ASC : 4 7072246907222 Quadril: Cistura: C Brasuist: P Outface | Subsessular    |
| Estado Nutricional: Sobrepeso                                                     | Lisscoster Lisscoster Lisscoster                                         | 3001 04. 3001 002. 2/10         | the second and the second second the second second se | anona meneradorezzi adaloni ontona. Michadolar Micotanica        | . coverceptial |
| Câncer de colo do útero                                                           | Câncer de mama                                                           |                                 | Risco cardiovascular                                                                                                    |                                                                  |                |
| - Outros Problemas/Condiçãos Avaliadas -                                          |                                                                          |                                 |                                                                                                    | Histórico do Pa                                                  | aciente        |
| CIAP - 1                                                                          | CIAP - 2                                                                 | CID10 - 1                       | CID10 - 2                                                                                                    | + Filtros                                                        |                |
|                                                                                   | P 2                                                                      |                                 | <u>a</u>                                                                                                    | 9                                                                |                |
|                                                                                   |                                                                          |                                 |                                                                                                    |                                                                  |                |
| IMPORTAR CID/CIAP DA TERMINOLOGIA                                                 |                                                                          |                                 |                                                                                                    |                                                                  |                |
| Exames solicitados e avaliados                                                    |                                                                          |                                 |                                                                                                    |                                                                  |                |
| S A Colesterol total                                                              |                                                                          | 🗆 S 🗆 A Retinografia/F          | undo de olho com oftalmologista                                                                                                    |                                                                  |                |
| S A Creatinina                                                                    |                                                                          | 🗆 S 🗆 A 🛛 Sorologia de S        | ifilis (VDRL)                                                                                                    |                                                                  |                |
| 🗆 S 🗆 A EAS/EQU                                                                   |                                                                          | 🗆 S 🗆 A 🛛 Sorologia para        | Dengue                                                                                                    |                                                                  |                |
| S A Eletrocardiograma                                                             |                                                                          | 🗌 S 🗌 A 🛛 Sorologia para        | HIV                                                                                                    |                                                                  |                |
| S A Eletroforese de Hemoglobina                                                   |                                                                          | S A Teste indireto              | de antiglobulina humana (TIA)                                                                                                    |                                                                  |                |
| □ s □ ₄ Espirometria                                                              |                                                                          | 🗆 s 🗆 🔺 Teste de gravi          | dez                                                                                                    |                                                                  |                |
|                                                                                   |                                                                          |                                 | ia obstetrica                                                                                                    |                                                                  |                |
|                                                                                   |                                                                          |                                 |                                                                                                    |                                                                  |                |
|                                                                                   |                                                                          | Triagem neonatal                |                                                                                                    |                                                                  |                |
| USUA HDL                                                                          |                                                                          |                                 | ie he                                                                                                    |                                                                  |                |
| 🗌 S 🗌 A Hemoglobina glicada                                                       |                                                                          |                                 |                                                                                                    |                                                                  |                |
| S A Hemograma                                                                     |                                                                          |                                 |                                                                                                    |                                                                  |                |
| S A LDL                                                                           |                                                                          | □ S □ A Teste do pezin          | ho                                                                                                    |                                                                  |                |
|                                                                                   |                                                                          |                                 |                                                                                                    |                                                                  |                |
| Ficou em observação?                                                              |                                                                          |                                 |                                                                                                    |                                                                  |                |
| ⊖ Sim ⊖ Não                                                                       |                                                                          |                                 |                                                                                                    |                                                                  |                |
| NASF/Polo                                                                         |                                                                          |                                 |                                                                                                    |                                                                  |                |
| 🗆 Avaliação/Diagnóstico                                                           | Procedimentos clínicos/Terapêutico                                       |                                 | Prescrição terapeutica                                                                                                    |                                                                  |                |
| Conduta/Desfecho *                                                                |                                                                          |                                 |                                                                                                    |                                                                  |                |
| Retorno para consulta agendada                                                    | Retorno para cuidado continuado/p                                        | programado                      | Agendamento para grupos                                                                                                    |                                                                  |                |
| Acendamento para NASE                                                             | Alta do anisódio                                                         |                                 |                                                                                                    |                                                                  |                |
| ▼                                                                                 |                                                                          |                                 |                                                                                                    |                                                                  |                |
| Encaminhamento                                                                    |                                                                          |                                 |                                                                                                    |                                                                  |                |
| Encaminhamento interno no dia                                                     | Encaminhamento para serviço espectadore                                  | ecializado                      | Encaminhamento para CAPS                                                                                                    |                                                                  |                |
| <ul> <li>Encaminhamento para internação hospitalar</li> </ul>                     | 🗆 Encaminhamento para urgência                                           |                                 | 🗌 Encaminhamento para Serviço de Atencão Domi                                                                                                    | iciliar                                                          |                |
|                                                                                   |                                                                          |                                 |                                                                                                    |                                                                  |                |
| Encaminhamento para intersetorial                                                 |                                                                          |                                 |                                                                                                    |                                                                  |                |
|                                                                                   |                                                                          |                                 |                                                                                                    |                                                                  |                |
| SALVAR                                                                            |                                                                          |                                 |                                                                                                    | 4                                                                |                |

|                                                                                                    | PACIENT     Data de nascime     Fora de área ·                                                                                                    | E TESTE EE (1298517) DAD<br>1: 13/09/2002 - 20 anos, 0 messas e 21 dias - Ferninano                                                                                                    | DOS IMPORTANTES<br>Ingramento gengival 2. gengivite |
|----------------------------------------------------------------------------------------------------|----------------------------------------------------------------------------------------------------|----------------------------------------------------------------------------------------------------|-----------------------------------------------------|
| Image: Distribution   Image: Distribution   Image: Distribution | Ver todos os da<br>Enfermagen                                                                                                    | or - Acesar Teleraide De Farer motevergie? D Alta condicional?                                                                                                    |                                                     |
| Name   Name                                                                                                    | FINALIZAR ATEND.                                                                                                    | 2909/2022 is 13:40 1 🗚 Temperatura: <a>R. (Statólica / Diastólica): 150 mm/g / 110 mm/g - méd: 123:33</a> <a>Free Reserve Contraction (Contraction): Sat OC</a> <a>Free Reserve Contraction (Contraction): Sat OC</a> | <u>C.</u> Braquial: <u>P.</u> Cutânea: Subescapular |
| Encaminhamento<br>Interconsulta<br>Vacinas<br>Documento<br>Comparecimento<br>Descrição                                                                                                    | Enfermagem      FINALIZAR ATEND.      Atendimento      Atendimento      Atendimento      SOAP      SOAP      SOAP      Anamese      FICHA DE TRIAGEM     (COVID-19)      SOLICITAÇÃO DE      TESTE COVID E      DENGUE      TERMO DE      ISOLAMENTO SOCIAL      E-SUS      Ficha Atendimento      Xodos Importantes      Antropométrica      Conduta      Teste Rápido      Exame se      Procedimentos      Receitas      Laudos      Medicamentos      Receitas      Laudos      Medicamentos      Ficha Secure      Sulcita      Acolhimento      Receitas      Laudos      Medicamentos      Sulcita      Sulcita      Acolhimentos      Receitas      Laudos      Medicamentos      Sulcita      Acentinentos      Receitas      Laudos      Medicamentos      Sulcita      Sulcita      Sulta      Sulta | Ter en bakensjol: Alle condeceder                                                                                                    | E Braçulati P. Cutárnea: Subescapular               |
| ADICIONAR                                                                                                    | Encaminhamento<br>Interconsulta<br>Vacinas<br>Documentos<br>Comparecimento                                                                                                    | Dados Importantes  Descrição  LICCONAR                                                                                                    |                                                     |

| 4                          | PACIENTE  <br>Data de nascimento: 13<br>Fora de área -<br>Ver todos os dados -<br>Enfermagem? | FESTE E<br>3/09/2002 · 20<br>· Acessar Tele<br>Ficar em obs | EE (1298517<br>Panos, O meses e 21 dia<br>e-saúde<br>Iservação? 🗌 Alta con | <b>7 )</b><br>s · Feminino<br>ndicional? |                                        |                                   |                                                          |                                                     |                                     | DADOS IM           | PORTANTES<br>ento gengival 2 | . gengivite                        |     |
|----------------------------|-----------------------------------------------------------------------------------------------|-------------------------------------------------------------|----------------------------------------------------------------------------|------------------------------------------|----------------------------------------|-----------------------------------|----------------------------------------------------------|-----------------------------------------------------|-------------------------------------|--------------------|------------------------------|------------------------------------|-----|
| FINALIZAR                  | ATEND. 2                                                                                      | <b>9/09/2022</b> às                                         | 13:40 👤 🏦 Temp                                                             | peratura: RA, (Sistólica / Dias          | tólica): 150 mmhg / 110 mmhg - méd: 12 | 13.33 Freq. Resp.: Freq. Cer.: Pu | sação: Glicernia: Sat. 02: Sat. CO2: 27/09/2022 às 16:10 | <b>1 ♠</b> Peso: 74 kg Estatura: 163 cm IMC.; 27.85 | SC.: 1.7973216997222 Quadril: Cintu | ira: <u>C.</u> Bra | rquial: <u>P.</u> Cutân      | ea: Subescapular                   | . 🕑 |
|                            |                                                                                               | Estado Nutrici                                              | ional: Sobrepeso                                                           |                                          |                                        |                                   |                                                          |                                                     |                                     |                    |                              | -                                  |     |
| Anamnese                   | -                                                                                             | Ter                                                         | rminologi                                                                  | a CID e CIAP CO                          | nferir a Terminologia                  | a inserida no E-SUS               |                                                          |                                                     | C                                   | Hi:                | stórico do F                 | Paciente 🖸                         | Ŧ   |
| FICHA DE TR                | RIAGEM                                                                                        | 00                                                          | oiricação de diagnos                                                       |                                          |                                        | Alertar                           |                                                          |                                                     |                                     | +                  | Filtros                      | SALVAR                             | 2   |
| (COVID-19)<br>SOLICITAÇÃ   | ODE                                                                                           | CI                                                          | D-10 Portugues BR                                                          | •                                        |                                        |                                   |                                                          |                                                     |                                     | -                  | 04/10/2022 -                 | 11:21 0                            | Ê.  |
| TESTE COVI<br>DENGUE       | DE                                                                                            |                                                             | DICIONAR                                                                   |                                          |                                        |                                   |                                                          |                                                     |                                     | A                  | tendimento                   | 0                                  |     |
| TERMO DE                   | O SOCIAL                                                                                      | Aç                                                          | ção Origem                                                                 |                                          | Codificação                            | Código                            | Terminologia                                             |                                                     |                                     | U                  | PS<br>NIDADE DE SAUDE        | Data<br>04/10/2022 às 11:21        |     |
| E-SUS                      |                                                                                               | ×                                                           | TERMINOL                                                                   | OGIA                                     | CIAP                                   | ABP003                            | SAUDE SEXUAL E REPRODUTIVA                               |                                                     |                                     | P/                 | QUETA / 7041195              | (34)                               |     |
| Ficha Atendi<br>Individual | imento                                                                                        | ×                                                           | TERMINOL                                                                   | .OGIA                                    | CIAP                                   | ABP022                            | RASTREAMENTO DE CANCER DO COLO DO UTER                   | 0                                                   |                                     | P                  | rofissional                  | Conselho<br>HO COREN-SC-134602-ENF |     |
| Dados Impo                 | rtantes                                                                                       | 4                                                           |                                                                            |                                          |                                        |                                   |                                                          |                                                     | •                                   | (2                 | .92)                         |                                    |     |
| Anotações d<br>Enfermagem  | e<br>I                                                                                        | Fic                                                         | cha Atendimento In                                                         | dividual                                 |                                        |                                   |                                                          |                                                     |                                     | C                  | BO<br>nfermeiro da estrat    | tenia de                           |     |
| Exame Físico               | >                                                                                             | · · · · ·                                                   |                                                                            |                                          |                                        |                                   |                                                          |                                                     |                                     | si                 | ude da fam (22356            | 35)                                |     |
| Avaliação<br>Antropomét    | rica                                                                                          | Tes                                                         | ste Rápid                                                                  | 0                                        |                                        |                                   |                                                          |                                                     | C                                   |                    | -SUS<br>rofissional I        | Cocal Necessidades                 |     |
| Controle Ge                | stacional                                                                                     | - 10                                                        | este Rápido Cao                                                            | lastrados                                |                                        |                                   |                                                          |                                                     |                                     | AI                 | ARVALHO                      | Atendimento Especiais              |     |
| Acolhimento                | 15                                                                                            |                                                             | Anônimo em t                                                               | estes rápidos                            |                                        |                                   |                                                          |                                                     |                                     | I.                 | urno                         | Fichas                             |     |
| Gráficos                   | _                                                                                             | (                                                           | 🗌 🛛 Teste rá                                                               | pido *                                   | _                                      |                                   |                                                          |                                                     |                                     | м                  | anhă                         | Ficha de Atendimento Individual    |     |
| Terminologia               |                                                                                               | (                                                           | GRAVIDE                                                                    | z                                        | _                                      |                                   |                                                          |                                                     |                                     |                    |                              | Ficha de Procedimentos             | -   |
| Teste Rápido               |                                                                                               | (                                                           | HIV                                                                        |                                          |                                        |                                   |                                                          |                                                     |                                     |                    |                              |                                    |     |
| Exames e                   |                                                                                               | (                                                           | SARS-CO                                                                    | VID-2                                    |                                        |                                   |                                                          |                                                     |                                     |                    |                              |                                    |     |
| Receitas                   | 105                                                                                           | (                                                           | HIV GEST                                                                   | TANTE                                    |                                        |                                   |                                                          |                                                     |                                     |                    |                              |                                    |     |
| Laudos                     |                                                                                               | (                                                           | SIFILIS G                                                                  | ESTANTE                                  |                                        |                                   |                                                          |                                                     |                                     |                    |                              |                                    |     |
| Medicament                 | os                                                                                            |                                                             | HEPATITE                                                                   | в                                        |                                        |                                   |                                                          |                                                     |                                     |                    |                              |                                    |     |
| Interconsult               | a                                                                                             | (                                                           | SIFILIS                                                                    |                                          |                                        |                                   |                                                          |                                                     |                                     |                    |                              |                                    |     |
| Vacinas                    |                                                                                               | 0                                                           | HEPATITE                                                                   | c                                        |                                        |                                   |                                                          |                                                     |                                     |                    |                              |                                    |     |
| Documentos                 |                                                                                               | (                                                           | RT - PCR                                                                   | ANTIGENO (SARS-COV-2)                    | )                                      |                                   |                                                          |                                                     |                                     |                    |                              |                                    |     |
| Comparecim                 | ento                                                                                          | (                                                           | RT - PCR                                                                   | ( SARS-COV -2)                           |                                        |                                   |                                                          |                                                     |                                     |                    |                              |                                    |     |
| Evolução                   |                                                                                               |                                                             | EXECUTAR                                                                   |                                          | -                                      |                                   |                                                          |                                                     |                                     |                    |                              |                                    |     |
| Digitação da<br>Desfecho   | Produção                                                                                      |                                                             |                                                                            |                                          |                                        |                                   |                                                          |                                                     |                                     |                    |                              |                                    |     |

Zimbra

| ta de nascimento: 1.            | TECTE EE (1000E17)                                                                                                    |                                                                        |                                                                                                 |                                                 |                                |                                      |                                                  |
|---------------------------------|----------------------------------------------------------------------------------------------------|------------------------------------------------------------------------|-------------------------------------------------------------------------------------------------|-------------------------------------------------|--------------------------------|--------------------------------------|--------------------------------------------------|
|                                 | IESTE EE (1298517)<br>13/09/2002 · 20 anos, 0 meses e 27 dias · Feminino                                                                                                    |                                                                        |                                                                                                 |                                                 |                                |                                      | 1. sangramento gengival 2. gengivite             |
| todos os dados -<br>Enfermagem? | - Acessar Tele-saúde<br>) Ficar em observação? 🗌 Alta condicional?                                                                                                    |                                                                        |                                                                                                 |                                                 |                                |                                      |                                                  |
| TEND.                           | 06/10/2022 💩 13:45 1 🔒 🏫 Temperatura: 🛛 🗛 (Sistólica / Diastólic                                                                                                    | a): 122 mmhg / 76 mmhg - mé                                            | d: 91.33 Freq. Resp.: Freq. Car.:                                                               | Pulsação: Glicemia: <u>Sat.</u> O2: <u>Sat.</u> | CO2: 27/09/2022 às 16:10 1 🔒 🕈 | Peso: 74 kg Estatura: 163 cm JMC.: 2 | 27.85 ASC.: 1.7973216997222 Quadril: Cintura: C. |
| Ŀ                               | P. Cutânea: Subescapular Estado Nutricional: Sobrepeso                                                                                                    |                                                                        |                                                                                                 |                                                 |                                |                                      |                                                  |
| CEM à                           | Laudos Sequência opcional par                                                                                                    | a impressão da G                                                       | uia de Requisição do                                                                            | Citonatológico                                  |                                |                                      | Histórico do Paciente                            |
| GEM                             |                                                                                                    |                                                                        |                                                                                                 |                                                 |                                |                                      | + Filtros                                        |
| )E                              | Ação Tipo de Laudo                                                                                                    | - de lúteres (2)                                                       |                                                                                                 |                                                 |                                |                                      |                                                  |
|                                 | Requisição de Exame Histopatologico - Colo                                                                                                    | de Utero (2)                                                           | _                                                                                               |                                                 |                                |                                      | ▼ 10/10/2022 - 16:22                             |
| OCIAL                           | Laudo Médico Tratamento Fora do Domicílio                                                                                                    | Intraestadual (5)                                                      |                                                                                                 |                                                 |                                |                                      | Atendimento                                      |
| 100                             | <ul> <li>Laudo para Solicitação de Medicamentos de</li> </ul>                                                                                                    | Componente Especializad                                                | do (7)                                                                                          |                                                 |                                |                                      | UPS Data<br>UNIDADE DE SAUDE 10/10/2022 às 16    |
| 100                             | Laudo para Autorização de Medicamentos o                                                                                                    | o Componente Especializa                                               | ado (8)                                                                                         |                                                 |                                |                                      | PAQUETA / 7041195 (34)                           |
|                                 | Solicitação de Eletrocardiograma (4)                                                                                                    |                                                                        |                                                                                                 |                                                 |                                |                                      | ALVARO DE CARVALHO COREN-SC-13460                |
|                                 | Requisição de Exame Citopatológico - Colo                                                                                                    | de Útero (3)                                                           |                                                                                                 |                                                 |                                |                                      | (292)                                            |
|                                 | Requisição de Mamografia (1)                                                                                                    |                                                                        |                                                                                                 |                                                 |                                |                                      | CBO<br>Enfarmairo da estrategia de               |
| cional                          |                                                                                                    |                                                                        |                                                                                                 |                                                 |                                |                                      | saude da fam (223565)                            |
|                                 | Ação Tipo de Laudo                                                                                                    |                                                                        | Data de Criação                                                                                 |                                                 |                                |                                      |                                                  |
|                                 | 🗶 📄 Laudo para Solicitação de Medicamentos de                                                                                                    | Componente Especializad                                                | do 24/08/2021 11:36                                                                             |                                                 |                                |                                      | <del>10/10/2022 - 13:22</del>                    |
|                                 | CARREGAR MAIS                                                                                                    |                                                                        |                                                                                                 |                                                 |                                |                                      | Atendimento                                      |
|                                 |                                                                                                    |                                                                        |                                                                                                 |                                                 |                                |                                      | UPS Data                                         |
|                                 | Madicamentes                                                                                                    |                                                                        |                                                                                                 |                                                 |                                |                                      | LUIZ / 7037732 (32)                              |
|                                 | Medicamentos                                                                                                    |                                                                        |                                                                                                 |                                                 |                                |                                      | Profissional Conselho                            |
|                                 |                                                                                                    | Decomposition                                                          |                                                                                                 | Qtd. Dias                                       | Qtd. Entrega                   |                                      |                                                  |
| >                               | Medicamento                                                                                                    | Programa                                                               |                                                                                                 | -                                               |                                |                                      |                                                  |
| >                               | Medicamento<br>Não existem registros cadastrados.                                                                                                    |                                                                        |                                                                                                 | -                                               |                                |                                      |                                                  |
| ><br>to                         | Medicamento Não existem registros cadastrados.                                                                                                    |                                                                        |                                                                                                 |                                                 |                                |                                      | Þ                                                |
| ><br>to                         | Medicamento Não existem registros cadastrados.                                                                                                    | Programa<br>)<br>PS: UNIDADE DE SAUDE                                  | POCO FUNDO / 6420311 (80)                                                                       |                                                 |                                |                                      | •                                                |
| to                              | Medicamento<br>Não existem registros cadastrados.<br>ÚLTIMAS RETIRADAS DE MEDICAMENTO<br>Nº: 1710982 Data: 29/05/2019 Dias: 1230 U                                                                                                    | )<br>PS: UNIDADE DE SAUDE                                              | POCO FUNDO / 6420311 (80)                                                                       |                                                 |                                |                                      | •                                                |
| ><br>to<br>0 •                  | Medicamento<br>Não existem registros cadastrados.<br>(<br>ÚLTIMAS RETIRADAS DE MEDICAMENTO<br>Nº: 1710982 Data: 29/05/2019 Dias: 1230 t<br>Obs:<br>Material (Medicamento                                                                                                    | Programa ) PS: UNIDADE DE SAUDE                                        | POCO FUNDO / 6420311 (80)                                                                       |                                                 |                                |                                      |                                                  |
| •<br>•                          | Medicamento Não existem registros cadastrados.  ↓  ÚLTIMAS RETIRADAS DE MEDICAMENTO Nº: 1710982 Data: 29/05/2019 Dias: 1230 t Obs: Material/Medicamento LIPRATECEIOL BROMETO = GOTAS 20 MI (425.1)                                                                                                    | Programa PS: UNIDADE DE SAUDE Qtde Duração                             | POCO FUNDO / 6420311 (80)<br><b>0 Término Receita</b><br>29/05/2019                             |                                                 |                                |                                      |                                                  |
| ><br>to<br>0                    | Medicamento         Não existem registros cadastrados.         ↓         ÚLTIMAS RETIRADAS DE MEDICAMENTO         №: 1710982       Data: 29/05/2019         Dias: 1230       t         Obs:         Material/Medicamento         IPRATROPIO, BROMETO - GOTAS 20 ML (425.1)         DBURDUERDO, LOD MG/ML GOTAS (69.4)           | Piograma PS: UNIDADE DE SAUDE Qtde Duração 1 0 1 0                     | POCO FUNDO / 6420311 (80)<br><b>0 Término Receita</b><br>29/05/2019<br>29/05/2019               |                                                 |                                |                                      |                                                  |
| ><br>to<br>0                    | Medicamento Não existem registros cadastrados.                                                                                                    | Programa<br>PS: UNIDADE DE SAUDE<br>Qtde Duração<br>1 0<br>1 0<br>15 0 | POCO FUNDO / 6420311 (80)<br><b>0 Término Receita</b><br>29/05/2019<br>29/05/2019<br>29/05/2019 |                                                 |                                |                                      |                                                  |
| 0<br>0                          | Medicamento         Não existem registros cadastrados.         ↓         ÚLTIMAS RETIRADAS DE MEDICAMENTO         Nº: 1710982       Data: 29/05/2019         Diss:         Material/Medicamento         IPRATROPIO, BROMETO - GOTAS 20 ML (425.1)         IBUPROFENO - 100 MG/ML GOTAS (69.4)         ACIDO FOLICO - 5 MG (9.1) | Programa<br>PS: UNIDADE DE SAUDE<br>Qtde Duração<br>1 0<br>1 0<br>15 0 | POCO FUNDO / 6420311 (80)<br><b>0 Término Receita</b><br>29/05/2019<br>29/05/2019<br>29/05/2019 |                                                 |                                |                                      |                                                  |
| 0<br>0                          | Medicamento Não existem registros cadastrados.                                                                                                    | Programa<br>PS: UNIDADE DE SAUDE<br>Qtde Duração<br>1 0<br>1 0<br>15 0 | POCO FUNDO / 6420311 (80)<br><b>Término Receita</b><br>29/05/2019<br>29/05/2019<br>29/05/2019   |                                                 |                                |                                      | •                                                |

## MINISTÉRIO DA SAÚDE

## REQUISIÇÃO DE EXAME CITOPATOLÓGICO - COLO DO ÚTERO

|                                 |                              |           | Programa Nacional de Con | trole de Câncer do Colo do Utero        |
|---------------------------------|------------------------------|-----------|--------------------------|-----------------------------------------|
| UF:                             | CNES da Unidade de Saúde:    | 1         |                          | Nº Protocolo:                           |
| SC                              | 7041195                      |           |                          |                                         |
| Unidade de Saúde                |                              |           |                          | 1                                       |
| UNIDADE DE                      | SAUDE PAQUETA                |           |                          | (nº gerado automaticamente pelo SISCAN) |
| Município:                      |                              |           |                          | Prontuário:                             |
| BRUSQUE - S                     | C (4202909)                  |           |                          | 4035965                                 |
|                                 |                              | INFORMAÇÕ | ES PESSOAIS              |                                         |
| Cartilo SUS:                    |                              |           |                          |                                         |
| 271614488                       | 870003                       |           |                          |                                         |
| Nome Completo da<br>PACIENTE TE | Multer:<br>ESTE EE (1298517) |           |                          |                                         |

| Nome Completo da Mile:<br>PACIENTE TESTE                           |                                                                            |                                                                                                    |
|--------------------------------------------------------------------|----------------------------------------------------------------------------|----------------------------------------------------------------------------------------------------|
| Apelido da Mulher:                                                 |                                                                            |                                                                                                    |
| DRF:                                                               | Nacionalid<br>President                                                    | ade:                                                                                                    |
| Data de Nascimento: Idade: Raça/Cor:                               |                                                                            | a<br>                                                                                                    |
| 13/09/2002 20 X Branca                                             | Preta Parda Amarela                                                        | Indigena/Etnia                                                                                                    |
|                                                                    | DADOS RESIDENO                                                             | CIAIS                                                                                                    |
| ogradouro:<br>ALAMEDA IDA WESTARD                                  |                                                                            |                                                                                                    |
| P: Complemento:                                                    |                                                                            |                                                                                                    |
| Bairro:                                                            |                                                                            | UF:                                                                                                    |
| ENTRO I                                                            | Musicipie                                                                  | SC                                                                                                    |
| 202909                                                             | BRUSQUE - SC                                                               |                                                                                                    |
| 38350280                                                           | Telefone:<br>(47) 999544531                                                |                                                                                                    |
| onto de Referência:                                                |                                                                            |                                                                                                    |
| Iscolaridade:                                                      |                                                                            |                                                                                                    |
| SEM INFORMAÇÃO                                                     |                                                                            |                                                                                                    |
|                                                                    | DADOS DA ANAMI                                                             | NESE                                                                                                    |
| Restroamento                                                       |                                                                            | 7. Já fez tratamento por radioterapia?                                                                              |
|                                                                    |                                                                            | Sim Não Não sabe                                                                                                    |
| Repetição (exame anerado ASCUS/Balxo                               | grau)                                                                      |                                                                                                    |
| Seguimento (pós diagnóstico colposcópic                            | o / tratamento)                                                            | 8. Data da ultima menstruação / regra:                                                                              |
| <ol> <li>Fez o exame preventivo (Papanicolaou) a</li> </ol>        | iguma vez?                                                                 | I I Não sabe                                                                                                    |
| Sim. Quando fez o último exame?                                    | Não Não sabe                                                               | 9. Tem ou teve algum sangramento após relações sexuais?                                                             |
|                                                                    | _                                                                          | (nao considerar a primeira relação sexual na vida)                                                                  |
| 3. Usa DIU? Sim Ni                                                 | o Não sabe                                                                 | Sim Não / Não Sabe / Não Lembra                                                                                     |
| 4. Está grávida? Sim Ni                                            | io Não sabe                                                                |                                                                                                    |
| 5. Usa pilula                                                      |                                                                            | 10. Tem ou teve algum sangramento após a menopausa?<br>(não considerar o(s) sangramento(s) na vigência de recosição |
| Sim Na                                                             | o Não sabe                                                                 | hormonal)                                                                                                    |
| 6. Usa hormônio / remédio para tratar a me                         | topausa?                                                                   |                                                                                                    |
| Sim Na                                                             | o Não sabe                                                                 | Sim Não / Não / não lembro / não está na menopausa                                                                  |
|                                                                    |                                                                            |                                                                                                    |
|                                                                    | EXAME CLINIC                                                               | 0                                                                                                    |
| 11. Inspeção de Colo                                               | 2. Sinais Sugestivos de Doenças Sexualme                                   | nte Transmissiveis                                                                                                  |
| Normal                                                             | Sim Não                                                                    |                                                                                                    |
| Ausente (anomalias<br>congênitas ou retirado<br>cirurgicamente) de | IOTA: Na presença de colo alterado,<br>lo exame citopatológico para encami | com lesão sugestiva de câncer, não aguardar o resultad<br>nhar a mulher para colposcopia.                           |
| Alterado                                                           |                                                                            |                                                                                                    |
| Colo não visualizado                                               |                                                                            |                                                                                                    |
| Data da Coleta:                                                    | Responsavel:                                                               |                                                                                                    |

| PACIE                                                  | NTE TESTE EE (1298517)                                                                                    | DADOS IMPORTANTES                                                    |  |
|--------------------------------------------------------|----------------------------------------------------------------------------------------------------|----------------------------------------------------------------------|--|
| <ul> <li>Data de naso</li> <li>Fora de área</li> </ul> | mento: 13/04/2022 - 27 ands : ⊨eminino ·                                                                  | 1. sangramento gengival 2. gengivite                                 |  |
| Ver todos os<br>Enfermaç                               | dados - Acessar Tele=saúdo       Ata condicional?                                                         |                                                                      |  |
| FINALIZAR ATEND.                                       | 28/09/2022 ás 13:40 1 A Temperatura: PA_(Sistèlica / Dastèlica): 150 mmhy / 110 mmhy - méd: 123.33 F_{199 | Cintura: C. Braquial: Cutânea: Subescapular                          |  |
| SOAP                                                   | Digitação da Produção                                                                                     | E Histórico do Paciente O 🕈                                          |  |
| FICHA DE TRIAGEM                                       | Escula micaly orientação                                                                                  | + Filtros SALVAR                                                     |  |
| (COVID-19)                                             | Escuta Inicial / Orientação (03.01.04.007-9)                                                              | ▼ 04/10/2022 - 11:21                                                 |  |
| SOLICITAÇÃO DE<br>TESTE COVID E<br>DENGUE              |                                                                                                    | Atendimento 0                                                        |  |
| TERMO DE<br>ISOLAMENTO SOCIAL                          | Procedimentos / Pequenas cirurgias                                                                        | UPS Data UNIDADE DE SAUDE 04/10/2022 às 11:21 PAQUIETA 7.04/195 (74) |  |
| E-SUS                                                  | Acupuntura com inserção de agulhas (0309050022)                                                           |                                                                      |  |
| Ficha Atendimento<br>Individual                        | Administração de vitamina A (0101040059)                                                                  | ALVARO DE CARVALHO<br>(292) COREN-SC-134602-ENF                      |  |
| Anotações de                                           | Cateterismo vesical de alívio (0301100047)                                                                | СВО                                                                  |  |
| Exame Físico                                           | □ Cauterização química de pequenas lesões (0303080019)                                                    | Enfermeiro da estrategia de<br>saude da fam (223565)                 |  |
| Avaliação<br>Antropométrica                            | Cirurgia de unha (cantoplastia 0401020177)                                                                | E-SUS                                                                |  |
| Controle Gestacional                                   | Cuidado de estomas (0301100063)                                                                           | ALVARO DE Atendimento Especiais                                      |  |
| Aferições Vitais<br>Acolhimentos                       | Curativo especial (0301100276)                                                                            | CARVALHO UBS Não                                                     |  |
| Gráficos                                               | Brenagem de abscesso (0401010031)                                                                         | Manhã                                                                |  |
| Terminologia                                           |                                                                                                    | Ficha de Atendimento Individual                                      |  |
| Conduta                                                |                                                                                                    | Ficha de Procedimentos 🔻                                             |  |
| Teste Rápido                                           | Coleta de citopatológico de colo uterino (0201020033) Realiza a importação do e-SUS (FAI)                 |                                                                      |  |
| Exames e<br>Procedimentos                              | Exame de pé diabético (0301040095)                                                                        |                                                                      |  |
| Receitas<br>Laudos                                     | Exérese / biópsia / punção de tumores superficiais de pele (0401010074)                                   |                                                                      |  |
| Medicamentos                                           | Fundoscopia (exame de fundo de olho - 0211060100)                                                         |                                                                      |  |
| Encaminhamento<br>Interconsulta                        | 3nfiltração em cavidade sinovial (03030200030)                                                            |                                                                      |  |
| Vacinas                                                | Remoção de corpo estranho de cavidade auditiva e nasal (0404010300)                                       |                                                                      |  |
| Comparecimento                                         | Remoção de corpo estranho subcutáneo (0401010112)                                                         |                                                                      |  |
| Evolução                                               | Retirada de cerume (0404010270)                                                                           |                                                                      |  |
| Digitação da Produção<br>Destecho                      | Retirada de pontos de cinurgia (0301100152)                                                               |                                                                      |  |
|                                                        | □ <del>Butura simples (0401010066)</del>                                                                  |                                                                      |  |
|                                                        | □ Triagem oftalmológica (0211060275)                                                                      |                                                                      |  |
|                                                        | Tamponamento de epistaxe (0404010342)                                                                     |                                                                      |  |
|                                                        | Teste do olhinho (TRV)                                                                                    |                                                                      |  |
|                                                        | Teste rápido                                                                                              | 4                                                                    |  |

| Data de nascimento: 13/09.<br>Fora de área ·<br>Ver todos os dados - Ac | SIE EE (1298317)<br>Sour 20 ano, O mess e 21 dis - Feminino<br>sssar Tale-suide                                                                                                    |                                                                    |                                | DADOS IMPORTANTES<br>1. sangramento gengival 2. gengivite                |
|-------------------------------------------------------------------------|----------------------------------------------------------------------------------------------------|--------------------------------------------------------------------|--------------------------------|--------------------------------------------------------------------------|
| LIZAR ATEND.                                                            | r em observação? 🛛 Alta condicional?<br>12022 ás 13:40 🎗 🕈 Temperatura: PA (Sistólica / Diastólica): 160 mmhg / 110 mmhg - méd: 123.33 [ <u>F199, Resp.</u> ] Pulsação: Glicemia: Sat. O2<br>Io Nutricional: Sobrepeso | St CO2 27/09/2022 is 16:10 1 ↑ Pesc 74 kg Estatura: 163 om MG; 27. | 85 ASC: 1.7973216997222 Quadri | : Cintura: <u>C.</u> Braquial: <u>P.</u> Cutânea: Subescapular           |
| Finaliza                                                                | o Atendimento                                                                                                    |                                                                    |                                | Histórico do Paciente                                                    |
| nese                                                                    | Para sífilis (0214010074)                                                                                                    |                                                                    |                                | + Filtros SALVA                                                          |
| DE TRIAGEM<br>D-19)                                                     | Administração de Medicamentos                                                                                                    |                                                                    |                                | • 04/10/2022 - 11:21 <b>0</b>                                            |
| ITAÇÃO DE<br>COVID E<br>JE                                              | Oral (0301100217)                                                                                                    |                                                                    |                                | Atendimento 0                                                            |
| DE<br>MENTO SOCIAL                                                      | □ Intramuscular (0301100209)                                                                                                    |                                                                    |                                | UPS Data<br>UNIDADE DE SAUDE 04/10/2022 às 11:21                         |
|                                                                         |                                                                                                    |                                                                    |                                | PAQUETA / 7041195 (34)                                                   |
| itendimento<br>ual                                                      | Endovenosa (3301100195)     Italarão / Mahulizarão (1301100101)                                                                                                    |                                                                    |                                | Profissional Conselho<br>ALVARO DE CARVALHO COREN-SC-134602-ENF<br>(192) |
| Importantes                                                             |                                                                                                    |                                                                    |                                | (BO)                                                                     |
| lagem                                                                   | □Tópica (0301100233)                                                                                                    |                                                                    |                                | Enfermeiro da estrategia de                                              |
| e Físico                                                                | Penicilina para tratamento de sífilis (0301100241)                                                                                                    |                                                                    |                                | saude da fam (223565)                                                    |
| ão<br>ométrica                                                          | □ Subcutânea (SC) (0301100225)                                                                                                    |                                                                    |                                | E-SUS 😨 🕻                                                                |
| le Gestacional                                                          | Salvar a digitação da Drodução                                                                                                    |                                                                    |                                | ALVARO DE Atendimento Especiais                                          |
| es Vitais                                                               | salvar Salvar a uigitação da Flodução                                                                                                    |                                                                    |                                | CARVALHO UBS Não                                                         |
| mentos                                                                  | Procedimento/Atividade * CBO * CID                                                                                                    | Serviço                                                            |                                | Turno Fichas                                                             |
| ologia                                                                  |                                                                                                    | ٩.                                                                 | <u>_</u>                       | Manhă Ficha de Atendimento Individual                                    |
| a                                                                       | Classificação                                                                                                    |                                                                    |                                | Ficha de Procedimentos                                                   |
| ipido<br>e mentos<br>s<br>nentos<br>nhamento<br>psulta                  | Característica do Atendimento * Autorização Quantidade * Qtde. Peso Qtde. Altura Qtde.<br>Eletivo (1)                                                                                                    |                                                                    |                                |                                                                          |
| recimento                                                               | LEGENDA<br>Tachado: Procedimento incompativel.                                                                                                    |                                                                    |                                |                                                                          |
| ıção da Produção ≯                                                      | Ação Procedimento                                                                                                    | CID 10 CBO                                                         | Quantidade Origem              |                                                                          |
| aho 👻                                                                   | 🗑 🕢 COLETA DE MATERIAL DO COLO DE ÚTERO PARA EXAME CITOPATOLÓGICO (0201020033)                                                                                                    | Enfermeiro da estrategia de saude da fam (223565)                  | 1 Atendime                     | nto                                                                      |
|                                                                         | CONSULTA DE PROFISSIONAIS DE NÍVEL SUPERIOR NA ATENÇÃO PRIMÁRIA (EXCETO MÉDICO) (03.01.01.003-0)                                                                                                    | Enfermeiro da estrategia de saude da fam (223565)                  | 1 Atendime                     | nto                                                                      |
|                                                                         | 4                                                                                                    |                                                                    |                                | •                                                                        |
|                                                                         | Desfecho ATENCÃO: A gravação dos dados desta seção será realizada no momento de Finalizar Atendimento.                                                                                                    |                                                                    |                                |                                                                          |